## SCRIPT ETIQUETAS

Este algoritmo permite crear etiquetas en tuberías y uniones de tuberías directamente en una vista seleccionada con anterioridad. Es importante tener presente que se deben cargar con anterioridad las familias de etiquetas de tuberías y uniones de tuberías dentro del proyecto de interés.

Nota: Este algoritmo aplica directamente sobre un archivo Revit de disciplina de fontanería o hidráulica.

Para utilizar este algoritmo de Dynamo siga estos pasos:

1. Descargue la carpeta (.zip) en su ordenador.

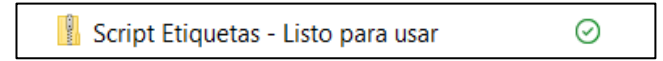

- 2. Ingresa a la carpeta de descargas y descomprima la carpeta (.zip).
- 3. El siguiente archivo será el que buscará a través de Dynamo para ejecutar el algoritmo (según la versión de Revit que esté utilizando:

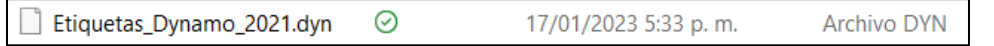

4. En la pestaña *Gestionar* de Revit encontrará la opción "Dynamo Player". Haga clic en ella.

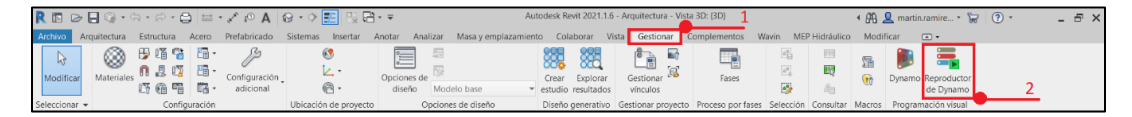

 Una vez abierta, de clic en el ícono que se encuentra en la pestaña de *Dynamo Player*, y ubique la carpeta correspondiente para obtener el ejecutable correspondiente a la versión de Revit.

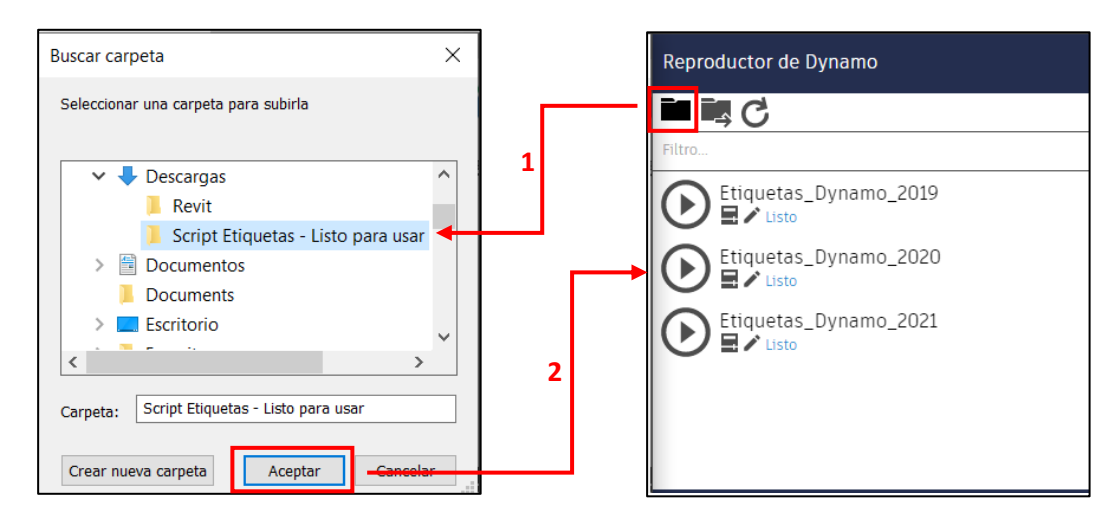

6. Allí aparecerán tres íconos: *Reproducir, Editar Entradas y Editar en Dynamo*.

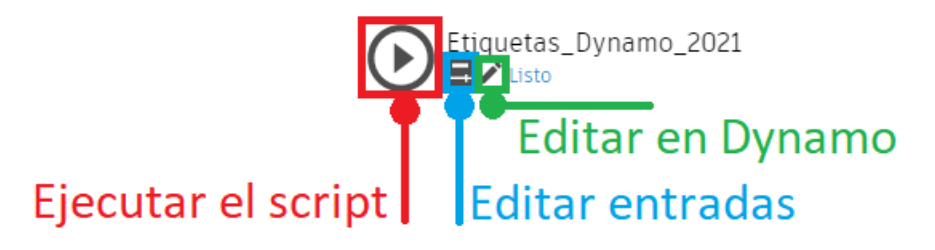

7. Seleccione el primer icono (Ejecutar el script), y defina las entradas que se solicitaran al ejecutar el script. En la primera ventana, seleccionará la vista en la que deseas crear las etiquetas:

| 5 Data-Shapes         | Multi Input UI ++                                                               | ×        |
|-----------------------|---------------------------------------------------------------------------------|----------|
| Selecior<br>etiqueta  | na la vista en donde deseas que se creer<br>s correspondientes                  | 1 las    |
| Nota:<br>Para cre     | ar etiquetas en una vista 3D es necesario que se encuentre bloqueada antes de e | tiquetar |
| Vistas<br>Disponibles | FloorPlanView(Name = Level 3 )                                                  | ~]       |
| dls                   | Cancelar Continuar                                                              |          |

8. Después deberás indicar si quieres que las etiquetas se creen con las directrices de la etiqueta señalando al elemento etiquetado:

| d s Data-Shapes   Multi Input UI ++    | × |
|----------------------------------------|---|
| Añadir Líneas                          |   |
| ¿Dibujar<br>líneas de<br>Etiquetas? Si |   |
| Cancelar Continuar                     |   |

9. Ahora deberás proporcionar la longitud mínima de los tramos de tubería que se considerarán para etiquetarse (longitudes menores a la que proporciones no se etiquetarán):

| d s Data-Shapes   Multi Input UI ++                                                                               | × |
|----------------------------------------------------------------------------------------------------|---|
| Etiquetas de tubería por longitud                                                                                 |   |
|                                                                                                    |   |
| Se etiquetarán sólamente aquellas tuberías mayores o iguales a la longitud<br>mínima proporcionada por el usuario |   |
|                                                                                                    |   |
| Longitud (Millimeters)                                                                                            |   |
| Notas:                                                                                                    |   |
|                                                                                                    |   |
|                                                                                                    |   |
| dic                                                                                                    |   |
| Cancelar Continuar                                                                                                |   |
| _                                                                                                    |   |

10. Por último, seleccione el tipo de etiqueta que se utilizará en las tuberías y uniones de tuberías.

| Sanitary                             |                                 |
|--------------------------------------|---------------------------------|
| Tipo de<br>Etiqueta para<br>Tuberías | Diámetro + Longitud + Pendiente |
| Tipo de<br>Etiqueta para<br>Uniones  | Descripción + Código            |
| dls                                  | Cancolar Croar Etinuctae        |

11. Seleccione "Crear Etiquetas" y listo, habrá creado las etiquetas con las características proporcionadas.